## hw.it4sport.de im Browser eingeben

| https:// <b>hw.it4sport.de</b> /index.php |                                                                                                    |
|-------------------------------------------|----------------------------------------------------------------------------------------------------|
| 💼 ebay 📑 FB 💻 FTP 💥 HP 🚭 KSV 🚼 Fuß        | ball 🎇 HA 🔰 msn 😰 Office 🔘 SIS 📥 SPK 포 VB 🛧 WHV 🐗                                                                                                    |
|                                           | Login Phoenix II                                                                                                    |
|                                           | Benutzer                                                                                                    |
|                                           | <b>a</b> ••••••                                                                                                    |
|                                           | Abbruch Anmelden                                                                                                    |
|                                           | Neu registrieren?<br>Passwort vergessen?<br>Benutzername vergessen?                                                                                                    |
|                                           | Durch die Anmeldung stimmen Sie der Verwendung von Cookies zu.<br>Phoenix II - die Verwaltungssoftware für Sportverbände<br>© 2012 - 2019 it4sport GmbH   Impressum   Datenschutz |
|                                           |                                                                                                    |

## Registrierung

|          | rname                               |
|----------|-------------------------------------|
| Na       | chname                              |
| <b></b>  | Geburtsdatum                        |
| 1        | Benutzername                        |
| @        | E-Mail-Adresse                      |
| @        | E-Mail-Adresse bestätigen           |
|          | Ich bin kein Roboter.               |
|          | parenteen august restanges een gang |
|          | Passwort                            |
| <b>a</b> | Passwort<br>Passwort bestätigen     |

Einige Zeit später wird eine eMail zugeschickt und man kann sich anmelden

|                      |                | HANDRALL<br>PERAND<br>STITULE                                             | Login Phoenix II |  |                      |                      |       |
|----------------------|----------------|---------------------------------------------------------------------------|------------------|--|----------------------|----------------------|-------|
|                      | 1              | HalloKSV                                                                  | ×                |  |                      |                      |       |
|                      |                | •••••                                                                     |                  |  |                      |                      |       |
|                      |                | Abbruch                                                                   | Anmelden         |  |                      |                      |       |
|                      | Ne<br>Pa<br>Be | u registrieren?<br>sswort vergessen?<br>nutzername vergessen?             |                  |  |                      |                      |       |
| RAMM<br>PERM<br>CONT |                | Handballverband Westfalen e.<br>Martin-Schmeißer-Weg 16<br>44227 Dortmund | κ.               |  | 🌡 Kuropka, Bernd 🏾 🤁 | olle: PersonenAccour | t V O |
| Herzlich             | willk          | ommen                                                                     |                  |  |                      |                      |       |
| Herzlichen           | Willkor        | nmen im Personen Account                                                  |                  |  |                      |                      |       |
|                      |                |                                                                           |                  |  |                      |                      |       |
| A                    |                | Personen                                                                  |                  |  |                      |                      |       |

## Herzlich Willkommen

Herzlichen Willkommen im Personen Account

Persönliche Daten unter "Eigenes Profil" eingeben, dann die Vereinszugehörigkeit (sehr wichtig) eingeben

| <b>f</b> | Persor    | ien                  |     |
|----------|-----------|----------------------|-----|
| Eigen    | es Profil | Vereinszugehörigkeit | Kad |
| Ver      | eine      |                      |     |
| +        |           |                      |     |
| Kön      | igsborner | SV Handball e.V.     | ×   |

Wenn nach der Funktion gefragt wird, dann Mitglied eingeben !

Die email Adresse eingeben und den Haken entfernen!

Email 1:

@ Bernd.Kuropka@ksv-handball.de

□ n.v.\*

Dann das Passbild hochladen. Es muss kein Original-Passbild sein. Man muss jedoch gut erkennbar sein.

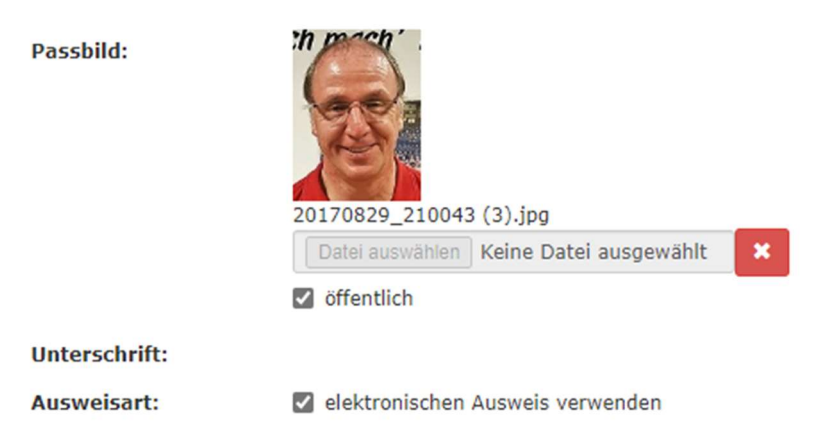

Datenschutzerklärung gelesen und akzeptiert. n.v.\* = nicht veröffentlichen, diese Daten sind nur für die Geschäftsstelle sichtbar.

Bestätigen, das man die Datenschutzerklärung gelesen hat.

## Und speichern !

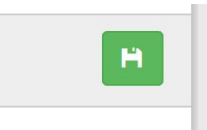

Unter Pässe erscheint dann der Spielrpass.

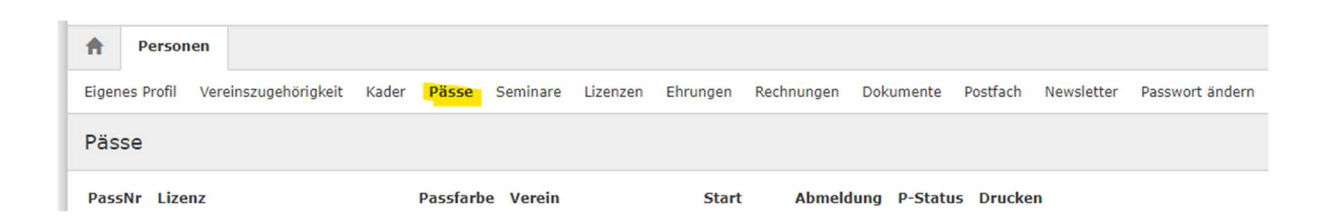